Informatik

Hochschule Mainz

TECHNIK HOCHSCHULE MAINZ UNIVERSITY OF APPLIED SCIENCES

Geoinformatik und Vermessung

# Klassen

# Objektorientierte Programmierung

#### Inhaltsverzeichnis

| Debugging                         | 1 |
|-----------------------------------|---|
| Bibliotheken in Eclipse einbinden | 1 |
| Auto-Korrektur                    | 2 |

## Debugging

Geben Sie bei folgendem Java-Programm nach jeder Anweisung die Belegung des Arrays an, wie in der Aufgabe "Tracing" von Übung 4. Nutzen Sie diesmal den Debugger, um die Veränderung der Werte im Array zu ermitteln. public class ArrayTracing { public static void main(String[] args) { int[] array = { 2, 4, 8, 5, 9 }; array[1] = 31;array[0] \*= array[1]-array[4]; array[3] = (array[4] + array[1])%array[0]; array[2] = -array[0]; --array[3]; array[1] += array[17%3]; array[array[4]/3] /= 7; array[0] = 7;array[7] = 0;}

}

### Bibliotheken in Eclipse einbinden

Gehen Sie im Dateisystem des Computers in den Ordner workspace und darin in den Projektordner (Informatik). Legen Sie dort (zusätzlich zu den bereits vorhandenen Ordnern

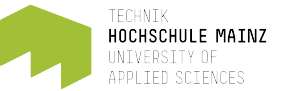

#### Informatik

src, bin und .settings) einen Ordner lib an. Kopieren Sie in diesen Ordner die Datei commons-lang3-3.5.jar. Unter <u>https://commons.apache.org/proper/commons-</u> lang/download lang.cgi finden Sie diese Datei.

Aktualisieren Sie in Eclipse den Workspace (Rechtsklick + Refresh oder F5).

Fügen Sie die Bibliothek dem Projekt hinzu (Im Ordner lib Rechtsklick auf die Bibliothek,

dann "Build Path" → "Add To Build Path")

#### Auto-Korrektur

| Schreiben Sie ein Java-Programm, das     | Google | Inforatik                          |        |      |        |  |
|------------------------------------------|--------|------------------------------------|--------|------|--------|--|
| eine Zeichenkette vom Benutzer einliest. |        |                                    |        |      |        |  |
| Es soll anschließend aus einer Liste von |        | AII                                | Images | Maps | Videos |  |
| Worten dasjenige herausfinden und        |        |                                    |        |      |        |  |
| ausgeben, das der Eingabe am nächsten    |        | About 1.240 results (0,64 seconds) |        |      |        |  |
| kommt.                                   |        | Did you mean: <i>Informatik</i>    |        |      |        |  |

#### Nutzen Sie diese Hilfsmittel:

- <u>http://wortschatz.uni-leipzig.de/Papers/top10000de.txt</u> ist eine Liste von Worten
- Mit den Anweisungen
   URL url = new URL("http://wortschatz.uni-leipzig.de/Papers/top10000de.txt");
   Scanner file = new Scanner(url.openStream());

können Sie auf eine Datei im Netz zugreifen.

- Die Java-Bibliothek org.apache.commons.lang3 enthält eine Methode StringUtils.getLevenshteinDistance, die zwei Strings als Parameter entgegen nimmt und die Anzahl an Ersetzungen zurück liefert, die benötigt werden um den einen String in den anderen umzuwandeln. Sie ist also ein Maß für die Ähnlichkeit von zwei Zeichenketten, wobei 0 für Gleichheit steht.
- Finden Sie das Wort, das die geringste Levenshtein-Distanz zur Nutzereingabe hat